#### Instalacja i konfiguracja Open VPN w systemie Linux poprzez Network Managera na przykładzie dystrybucji Ubuntu 22.04

#### 1. Zainstaluj wtyczki OpenVPN dla Network Managera

Otwórz terminal i wpisz:

sudo apt update sudo apt install network-manager-openvpn network-manager-openvpn-gnome -y

### 2. Dodaj połączenie OpenVPN w Network Manager

Otwórz Ustawienia → Sieć. Następnie Połączenia VPN i Dodaj nowe połączenie VPN

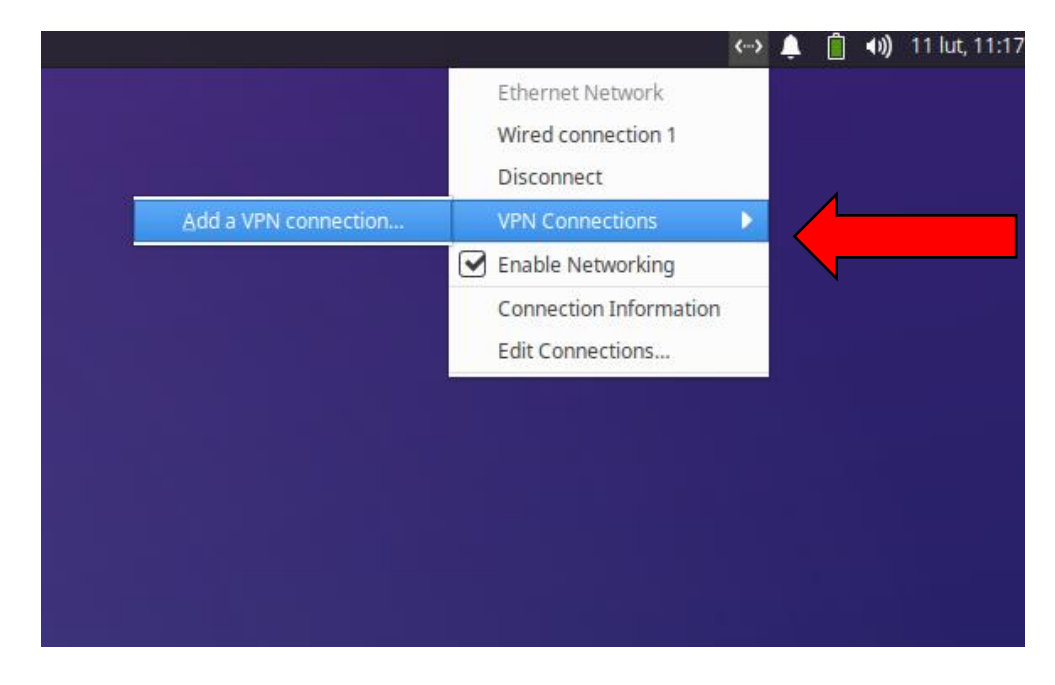

wybieramy opcje importowania konfiguracji VPN:

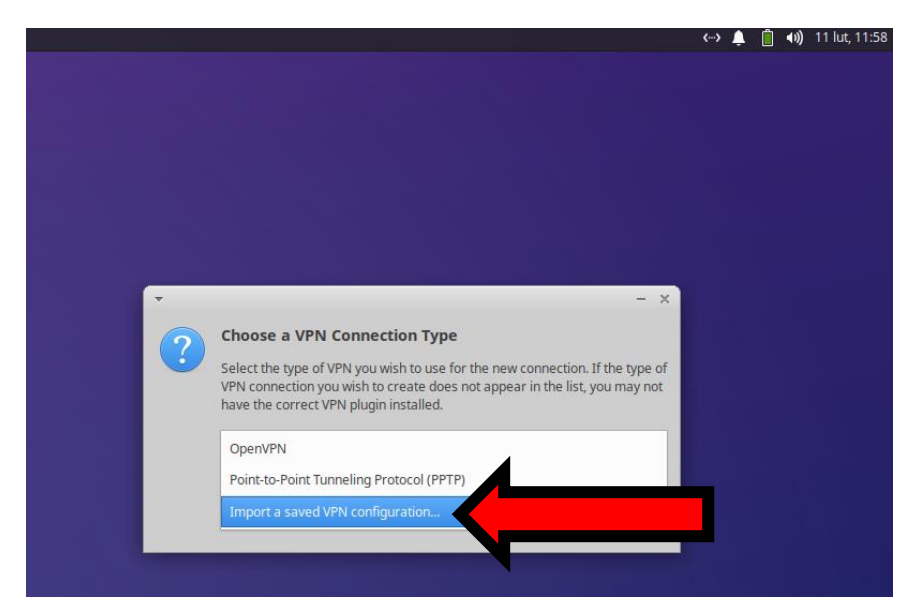

#### i wybieramy utwórz/create:

| ,<br>, | - ×                                                                                                    |
|--------|----------------------------------------------------------------------------------------------------|
| ?      | Choose a VPN Connection Type                                                                                                    |
| •      | Select the type of VPN you wish to use for the new connection. If the type of VPN connection you wish to create does not appear in the list, you may not have the correct VPN plugin installed. |
|        | Import a saved VPN configuration                                                                                                    |
|        |                                                                                                    |

**3. Generowanie certyfikatu osobistego** (jeżeli użytkownik posiada ważny wygenerowany wcześniej certyfikat osobisty w postaci pliku imie\_nazwisko.p12 ten podpunkt można pominąć).

Jeżeli wcześniej nie posiadaliśmy certyfikatu osobistego należy go wygenerować.

W tym celu logujemy się poświadczeniami z konta PŁ na stronie: https://sign.p.lodz.pl/profile/

Pobieramy plik z certyfikatem osobistym w formacie PKCS#12 (będzie to plik z rozszerzeniem \*.p12) Wybieramy zakładkę certyfikat:

Wchodzimy na stronę https://sign.p.lodz.pl/profile/ i logujemy się jak do poczty

| PEL                      |                                                                                                    |
|--------------------------|----------------------------------------------------------------------------------------------------|
| MENU                     |                                                                                                    |
| MENU                     | Nie musisz już mieć certyfikatu, żeby korzystać z sieci EDUROAM wifi. Możesz log<br>You do not need to have certificate to connect to EDUROAM. You can login by email<br>control of the second second sec |
| Password (hasło)         | Personal record (twoje dane)                                                                                                    |
| Certificate (certyfikat) |                                                                                                    |
| ₽ Search (szukaj)        | Zmiana CA                                                                                                    |
| + Guest WiFi (gość wifi) |                                                                                                    |

# Klikamy "Osobisty"

| PYL  |                                                                                                    |                          |
|------|----------------------------------------------------------------------------------------------------|--------------------------|
| MENU | Wydawca<br>Posiadacz<br>Ważność od<br>Klucz kryptograficzny<br>Algorytm podpisu<br>Odcisk wydawcy<br>Odcisk posiadacza<br>Numer seryjny |                          |
|      |                                                                                                    | Zamówienie Unieważnienie |

# Wprowadzamy wymyślone hasło i klikamy "GEN

| P<br>♥<br>♥<br>♥     |                                                                                                    | Uczelniane                                                                                                    |
|----------------------|----------------------------------------------------------------------------------------------------|----------------------------------------------------------------------------------------------------|
| MENU                 |                                                                                                    | Certyfikat dla:                                                                                                    |
| Nawigacja<br>«Wstecz | Użytkownik :<br>Email :<br>Na tyle dni :<br>Wymyśl hasło do kodowania klucza (min. 6 znków) :<br>Powtórz hasło do kodowania klucza :<br>Rozpocznij procedurę generacji kluczy i wydania o | Image: second second secon |

Pojawi się link do pobrania. Pobieramy certyfikat i zachowujemy obok pliku VPNPL\_PRAC.ovpn.

| PUL       |                                                                                                    | Uczelnia                                                        |
|-----------|----------------------------------------------------------------------------------------------------|-----------------------------------------------------------------|
| MENU      |                                                                                                    | Certyfikat dla:                                                 |
|           | Użytkownik :                                                                                                    | cn www.ukatowara.c=empl,dc=p.lodz.pl                            |
| Nawigacja | Email :                                                                                                    | Window Window P. lodz. pl                                       |
| <4 WSIEC2 | Na tyle dni :                                                                                                    | 0                                                               |
|           | Wymyśl hasło do kodowania klucza (min. 6 znków) :                                                                                   |                                                                 |
|           | Powtórz hasło do kodowania klucza :                                                                                                 |                                                                 |
|           | Rozpocznij procedurę generacji kluczy i wydania o<br>Generacja kluczy i podpisanie certyfikatu przebiegło por<br>Download store P12 | nyślnie. Pobierz swój osobisty magazyn kluczy i certyfikatów!!! |

## 4. Konfiguracja OpenVPN.

otwieramy katalog, gdzie mamy zgrany plik konfiguracyjny i certyfikat i wybieramy nasz plik VPNPL\_PRAC.ovpn:

zaznaczamy go i klikamy Open

| (court)         |                 |            | Calar | file to import   |        |                            |            |
|-----------------|-----------------|------------|-------|------------------|--------|----------------------------|------------|
| Cancel          |                 |            | Selec | t file to import |        |                            | C Open     |
| Recent          | A 🕈 Pob         | rane vpn 🕨 | 1     |                  |        |                            |            |
| Prome           | Name            |            |       |                  | Size   | Туре                       | Modified 🔺 |
| Desktop         | VPNPL_PRAC.ovp  | n          |       |                  | 5,4 kB | Text                       | 12:13      |
| Dokumenty       | imie_nazwisko.p | 12         |       |                  | 6,1 KB | Pakiet certyfikatu PKCS#12 | pią        |
|                 |                 |            | •     |                  |        |                            |            |
| Obrazy Obrazy   |                 |            |       |                  |        |                            |            |
| Wideo           |                 |            |       |                  |        |                            |            |
| - maco          |                 |            |       |                  |        |                            |            |
| Other Locations |                 |            |       |                  |        |                            |            |
|                 |                 |            |       |                  |        |                            |            |
|                 |                 |            |       |                  |        |                            |            |
|                 |                 |            |       |                  |        |                            |            |
|                 |                 |            |       |                  |        |                            |            |
|                 |                 |            |       |                  |        |                            |            |
|                 |                 |            |       |                  |        |                            |            |
|                 |                 |            |       |                  |        |                            |            |
|                 |                 |            |       |                  |        |                            |            |
|                 |                 |            |       |                  |        |                            |            |
|                 |                 |            |       |                  |        |                            |            |
|                 |                 |            |       |                  |        |                            |            |
|                 |                 |            |       |                  |        |                            |            |
|                 |                 |            |       |                  |        |                            |            |
|                 |                 |            |       |                  |        |                            |            |
|                 |                 |            |       |                  |        |                            |            |
|                 |                 |            |       |                  |        |                            |            |
|                 |                 |            |       |                  |        |                            |            |
|                 |                 |            |       |                  |        |                            |            |
|                 |                 |            |       |                  |        |                            |            |

Jeżeli wcześniej poprawnie wpisaliśmy nazwę certyfikatu w pliku VPNPL\_PRAC.ovpn pojawi nam się już poprawnie wypełniony profil połączenia w którym uzupełniamy jedynie pole z hasłem do klucza prywatnego w certyfikacie, które ustawiliśmy podczas generowania certyfikatu (user key password):

| •                 | Editing VPNPL_PRAC  | - + ×         |  |  |  |  |
|-------------------|---------------------|---------------|--|--|--|--|
| Connection name   | VPNPL_PRAC          |               |  |  |  |  |
| General VPN       | Proxy IPv4 Settings | IPv6 Settings |  |  |  |  |
| General           |                     |               |  |  |  |  |
| Gateway           | vpn.p.lodz.pl:1196  |               |  |  |  |  |
| Authentication    |                     |               |  |  |  |  |
| Туре              | Certificates (TLS)  | •             |  |  |  |  |
| CA certificate    | VPNPL_PRAC-ca.pem   |               |  |  |  |  |
| User certificate  | imie_nazwisko.p12   | <b></b>       |  |  |  |  |
| User private key  | imie_nazwisko.p12   |               |  |  |  |  |
| User key password | ••••••              | 22            |  |  |  |  |
|                   | Show passwords      | Advanced      |  |  |  |  |
| Export            | Can                 | cel 🗸 Save    |  |  |  |  |

po wpisaniu hasła klikamy Save

# 5. Połącz się z VPN

• Wróć do **Network Managera** klikając **Sieć/Network** po najechaniu myszą na połączenia VPN powinien pojawić się nasz nowy profil **VPNPL\_Prac** klikamy na niego, aby ustanowić połaczenie:

|                        | <b>‹··›</b> | 🔔 📋 📣 11 lut, 12:32   |
|------------------------|-------------|-----------------------|
| Ethernet Network       |             |                       |
| Wired connection 1     |             |                       |
| Disconnect             |             |                       |
| VPN Connections        | Þ           | VPNPL_PRAC            |
| Enable Networking      |             | <u>C</u> onfigure VPN |
| Connection Information |             |                       |
| Edit Connections       |             |                       |
|                        |             |                       |
|                        |             |                       |
|                        |             |                       |

Informacja o poprawnym połączeniu:

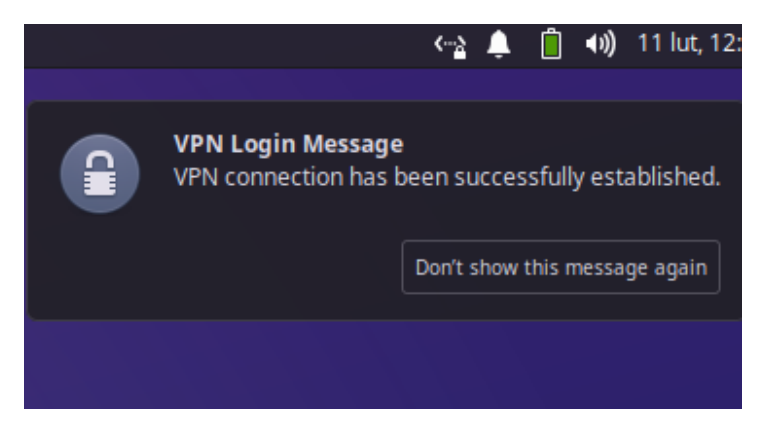

aby rozłączyć VPN należy ponownie kliknąć wybrany profil:

|                        | <u> (…)</u> | Ļ | Ô    | <b>€</b> )) | 11 lut | , 12:42 |
|------------------------|-------------|---|------|-------------|--------|---------|
| Ethernet Network       |             |   |      |             |        |         |
| Wired connection 1     |             |   |      |             |        |         |
| Disconnect             |             |   |      |             |        |         |
| VPN Connections        | Þ           |   | VPN  | PL_PF       | RAC    |         |
| Enable Networking      |             |   | Conf | figure      | e VPN  |         |
| Connection Information |             |   |      |             |        |         |
| Edit Connections       |             |   |      |             |        |         |
|                        |             |   |      |             |        |         |
|                        |             |   |      |             |        |         |